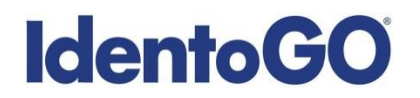

#### **Universal Enrollment Platform Overview**

#### **Louisiana Non-Resident Processing Instructions**

#### Card Scan and Out-of State Livescan Procedures

Cardscan processing is available for those applicants residing outside of Louisiana. In order to complete the process, applicants must complete the following steps.

- 1. Obtain fingerprints on FBI (FD-258) fingerprint card and complete the personal information fields on fingerprint card.
- 2. Pre-enroll for cardscan submission at UEnroll.identogo.com. All processing fees will be collected during the pre-enrollment process. A pre-enrollment confirmation page will be provided once registration is complete.
- **3.** Print and sign the completed pre-enrollment confirmation page, which includes the barcode printed on the top right of the page. Mail the signed pre-enrollment confirmation page and the completed fingerprint card to the mailing address provided by your agency or during the pre-enrollment process. For further instructions, each applicant should contact their employer or agency contacts for those details.

Please review the following pages for more detailed instructions regarding the Universal Enrollment Platform Pre-Enrollment process for non-resident cardscan. For an alternate process, we also offer out-of-state livescan processing at select locations throughout the United States. Please see Section 2 for further details.

### **Directions for Pre-enrollment and Payment – Required for ALL Fingerprint Cards**

1. Visit <u>http://uenroll.identogo.com</u> and enter your 6-character Service Code assigned to the agency you plan to submit prints for, then click the **GO** button

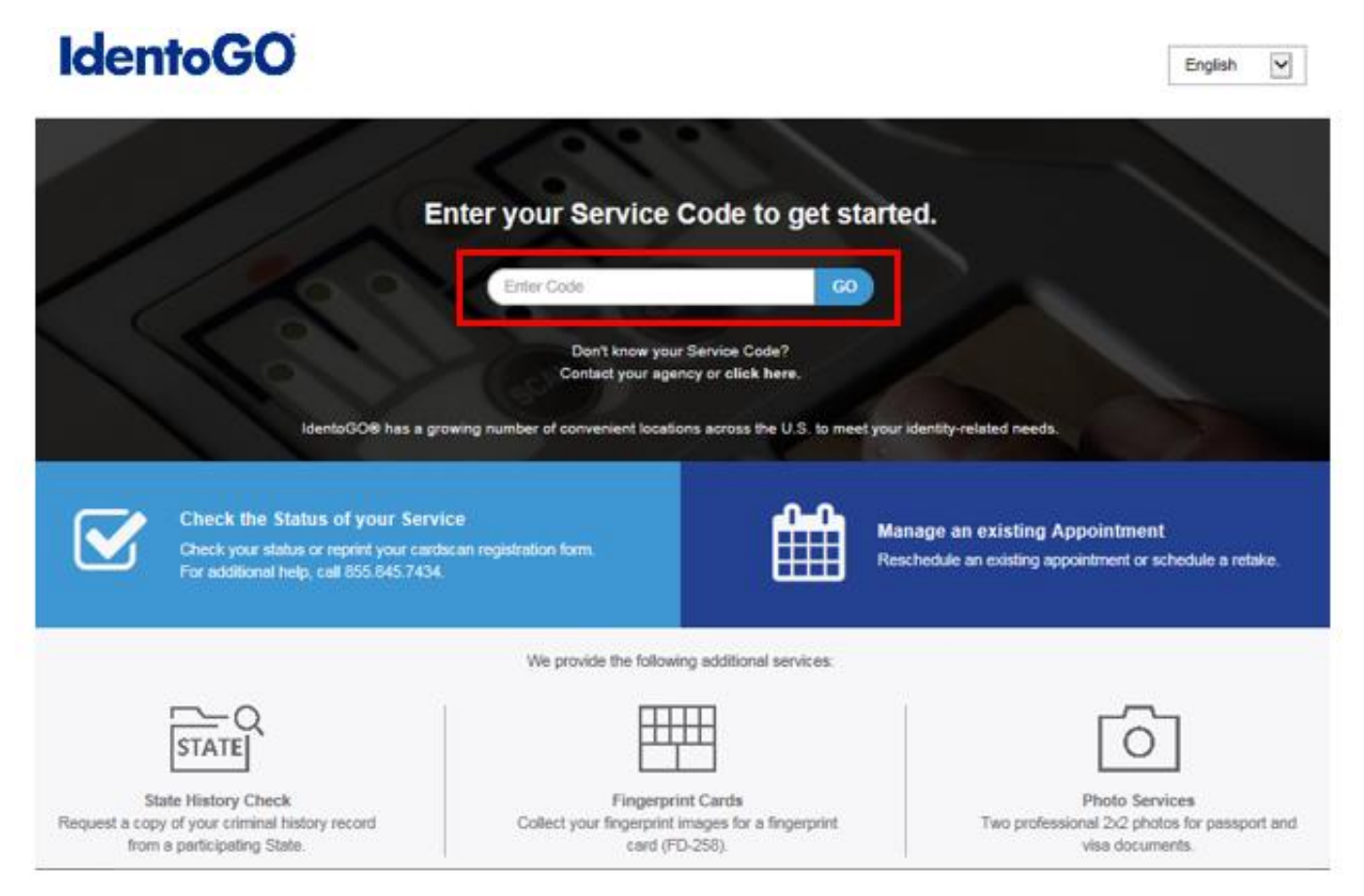

Please check with your agency, contributor, employer, or licensing administrator for specific information about Service Codes.

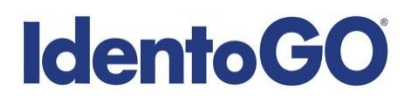

2. The next screen is where you are going to select that you would like to submit a fingerprint card for processing.

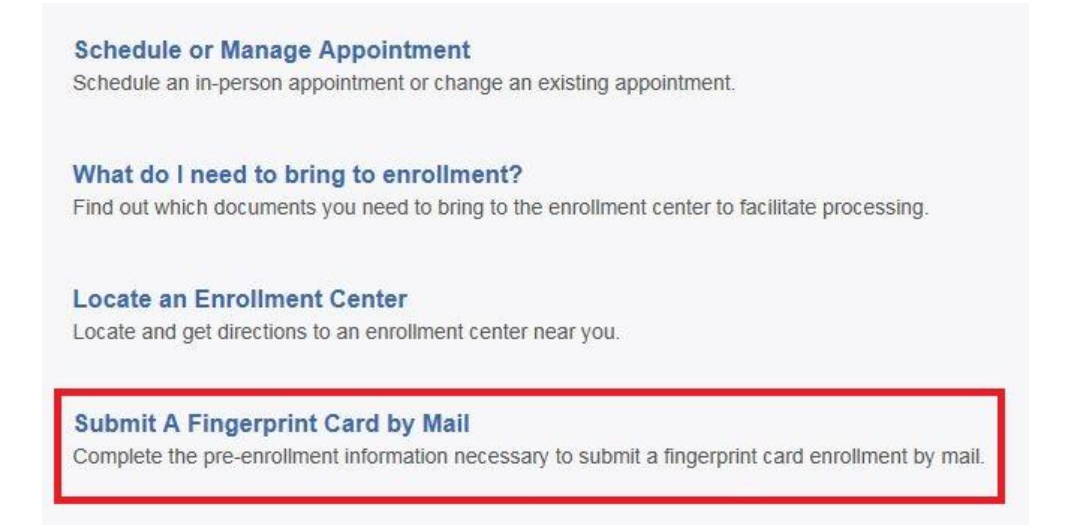

You will need to confirm that you are wanting to proceed with submitting a fingerprint card for processing. Click 'Continue' to proceed to the next page.

| ATTENTION!                                                                                                    |                                                                                                    |
|----------------------------------------------------------------------------------------------------|----------------------------------------------------------------------------------------------------|
| All applicants are strongly encouraged t<br>Submitting a hard-card should be a last<br>applicants.                                                                                                    | o visit an enroliment center to have their fingerprints collected.<br>resort for either out of state applicants or home-bound                                                                                                    |
| <ul> <li>Please be aware that submission<br/>agency, fingerprint reason, or app<br/>new fingerprint submission will be<br/>fingerprints submitted on hard-co<br/>Processing of hard-card submiss<br/>your agency</li> </ul> | of incorrect or invalid data, including but not limited to incorrect<br>licant demographic data, that results in the need to conduct a<br>set the applicant's cost,<br>ands are typically of lower quality and often result in FBI rejections<br>ions takes significantly longer and will cause delays for you and |
| Please confirm with your agency or orga<br>card.                                                                                                    | anization that you are eligible to submit your fingerprints by hard-                                                                                                    |
|                                                                                                    | Cancel                                                                                                    |

- 3. The next few screens will collect essential information such as name, date of birth, address, etc. You will need to complete all required information.
- 4. Pay for your service using an Authorization Code or Credit Card. If the Service is Auto-Billed to your Agency, payment will not be required.

|              | ode       | Apply Co | upon              |  |
|--------------|-----------|----------|-------------------|--|
| ay With Cre  | edit Card |          |                   |  |
| Name on Card |           | • 0      | redit Gard Number |  |
| Month        | * Year    | • ci     | SC/CW             |  |
|              | _         |          |                   |  |

5. Once you have submitted your payment, you will be directed to the final registration page. You will need to complete sections 2 and 3 and submit this page along with your fingerprint card for processing to the address listed on the form. An example of the final screen is shown below.

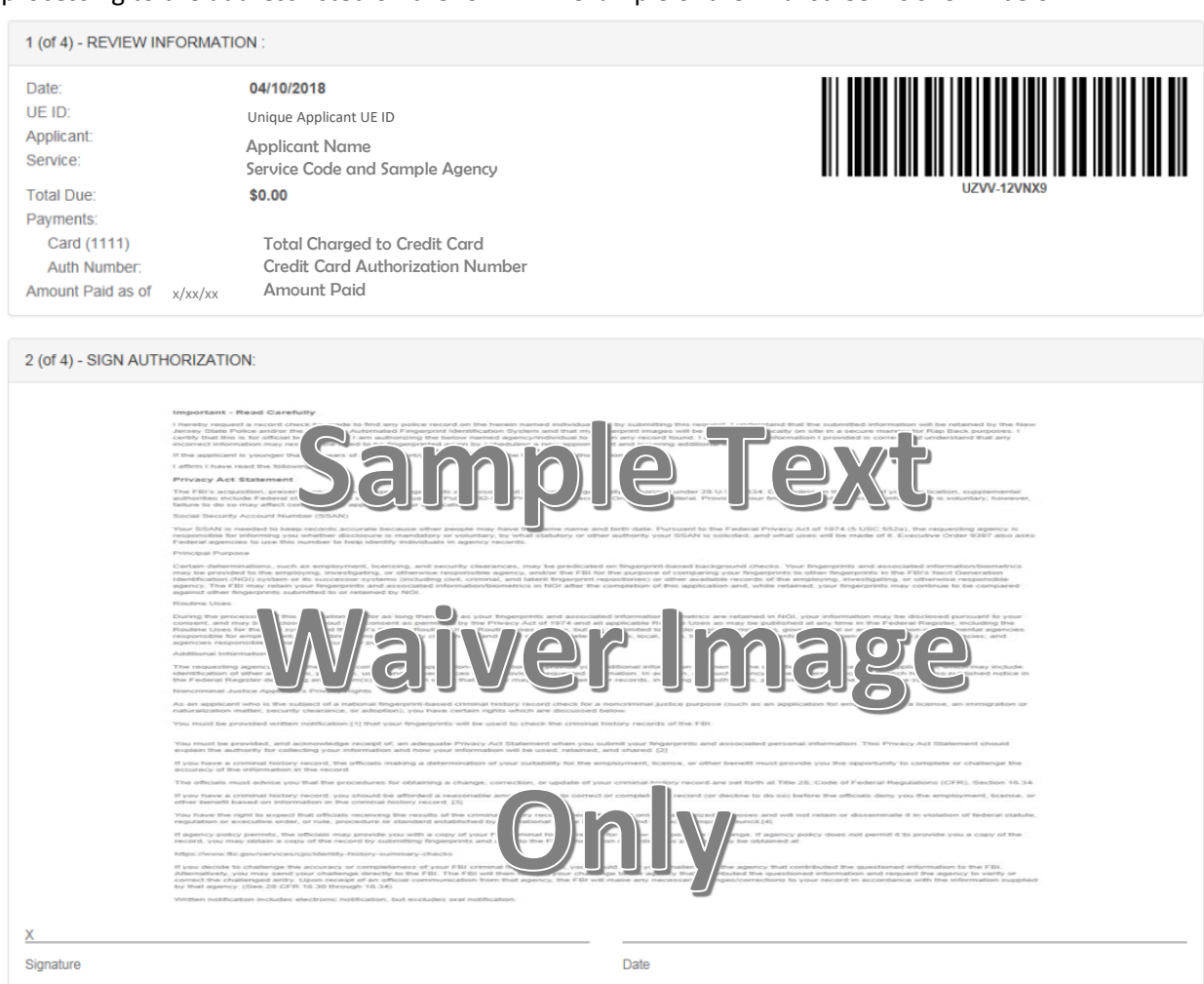

3 (of 4) - PROVIDE APPLICANT CONTACT INFORMATION:

Print Applicant Name (Last, First, Middle)

Applicant Date of Birth (MM/DD/YYYY)

Phone Number

Email or Phone 2

4 (of 4) - MAIL DOCUMENTS:

Please mail the following documents per your specific agency instructions:

1. This printed and signed document.

2. Completed fingerprint card

NOTE: If your agency requires a Social Security number, please be sure to write the number on the fingerprint card or your fingerprints will not be processed and the packet will be returned

> IDENTOGO CARDSCAN DEPARTMENT 6840 CAROTHERS PKWY STE 650 FRANKLIN, TN 37067-9929

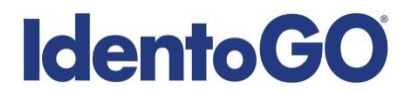

### Section 2 - Directions for Out-of-State Livescan Processing

1. Visit <u>http://uenroll.identogo.com</u> and enter your 6-character Service Code assigned to the agency you plan to submit prints for, then click the **GO** button.

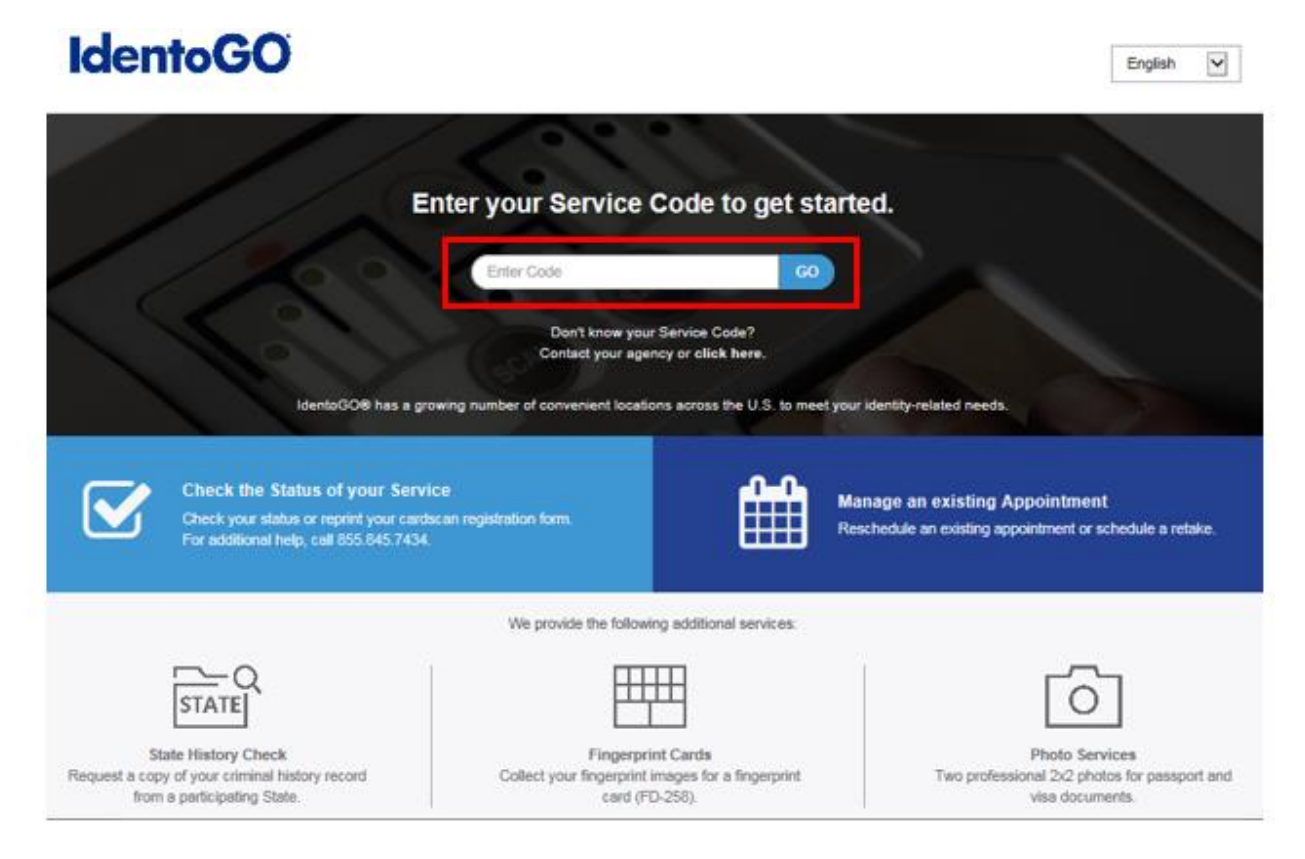

Please check with your agency, contributor, employer, or licensing administrator for specific information about Service Codes.

2. The next screen is where you can select 'Submit a Fingerprint Card by Mail'.

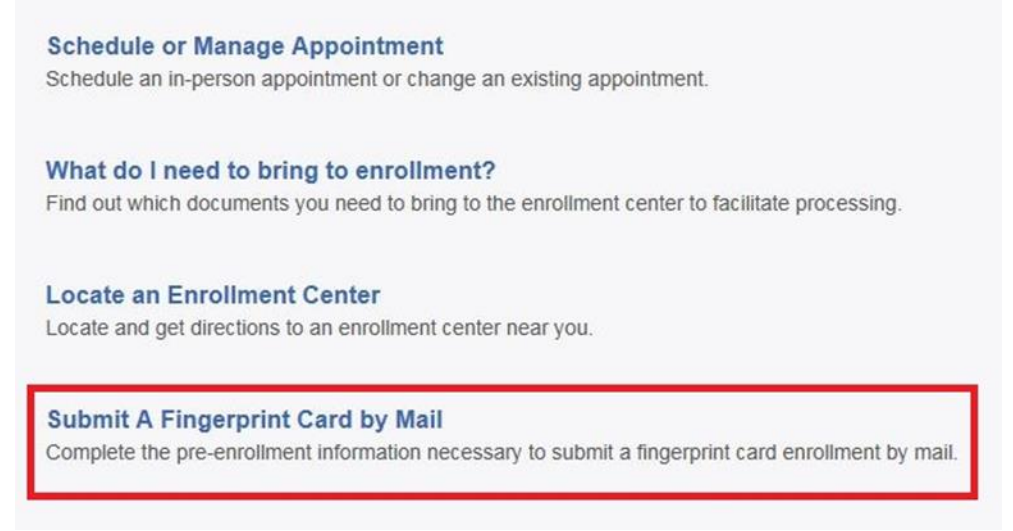

You will need to confirm that you are wanting to proceed with submitting a fingerprint card for processing. Click 'Continue' to proceed to the next page.

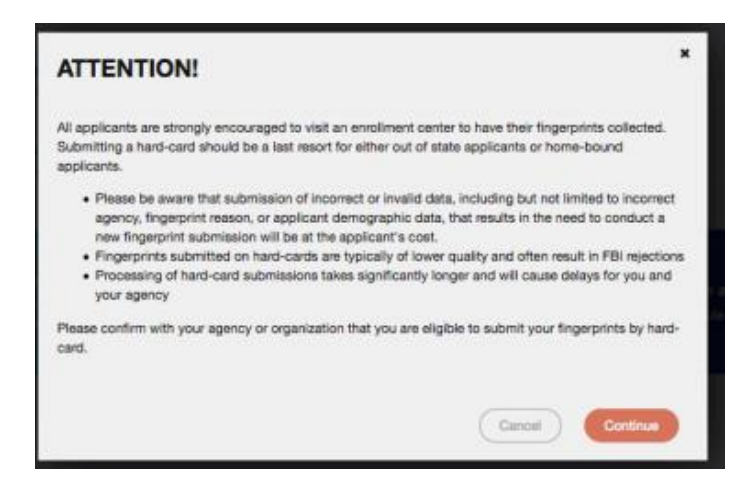

3. The next few screens will collect essential information such as name, date of birth, etc. You will need to complete the required information to progress.

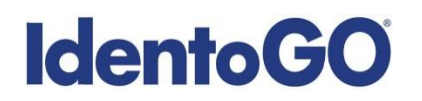

4. Once you arrive on the below screen, you will need to click 'Yes' on "Would you like to locate the IdentoGO Enrollment Center nearest you?" question. This will allow you to proceed with viewing the closest IdentoGO Enrollment Center to you.

| * Have you ever used an alias?                                                                                                    | O Yes            | O No         |
|----------------------------------------------------------------------------------------------------|------------------|--------------|
| * Is your mailing address the same as your residential address?                                                                                                    | O Yes            | O No         |
| * Do you have an Authorization Code (Coupon Code) that you will be using as a method of payment?<br>NOTE: Please have Authorization Code available to enter on the website later in the scheduling process.                                                               | O Yes            | ◯ No         |
| Prefer to visit an IdentoGO Enrollment Center in-person? We have locations nationwide, ready to complete your biometric enrollment. Select 'Ye location nearest you. You will still have the option to complete your pre-enrollment and mail your fingerprint card to it. | es' below to sea | irch for the |
| * Would you like to locate the IdentoGO Enrollment Center nearest you? This will not interrupt your current<br>progress.                                                                                                    | Yes              | No No        |
|                                                                                                    |                  |              |
| × Cancel                                                                                                    | K Back           | Next >       |

- 5. Continue the registration process by clicking on the Next button. You will continue to provide essesntial information such as height, weight, address, etc.
- 6. Once you arrive at the Location screen, you can enter your zip code and click on Search to find the nearest IdentoGO Enrollment Center to you.

| Enter a Postal Code, City<br>continue or 'Cancel' to ex                                                                                                    | ty, Airport Code or Special Location Access Code to search for a loca<br>xit. | * Required Fields tion to schedule your appointment. After selecting a location, click 'Next' to |  |  |
|----------------------------------------------------------------------------------------------------|-------------------------------------------------------------------------------|--------------------------------------------------------------------------------------------------|--|--|
| Note: Your registration is not yet complete. You must select a location, as well as a date/time on the following pages prior to receiving your appointment confirmation. |                                                                               |                                                                                                  |  |  |
| Search for an Enrollmen                                                                                                    | t Center by Postal Code, City and State, or Airport Code.                     | Number of Results: 5                                                                             |  |  |
| × Cancel                                                                                                    |                                                                               | < Back Next >                                                                                    |  |  |

 If you wish to proceed with scheduling an appointment at the nearest IdentoGO Enrollment Center, select the Enrollment Center and proceed with scheduling. If there is not an Enrollment Center in your area, you can click on the option to 'Mail a Fingerprint Card'.

|                           | Location      | Address        | Next 7 Days            | Distance |  |
|---------------------------|---------------|----------------|------------------------|----------|--|
| > Mail a Fingerprint Card |               |                |                        |          |  |
| >                         | Any Town, USA | Center Address | Appointments Available | XX mi    |  |
| >                         | Any Town, USA | Center Address | Appointments Available | XX mi    |  |

Selecting 'Mail a Fingerprint Card' will route you to the payment collection screen and provide you with your fingerprint card submission confirmation page. (See Section 1 above for further details and instructions.)

8. If you choose an Enrollment Center, you will then select a date and time for your appointment. Once you have selected your appointment details, you will then be routed to your appointment confirmation page. Please note that there is an additional fee for utilizing the Out-of-State LiveScan submission process.

| Service Summary                                                                                                    |                                                                                          |                                                                                                    |                |  |  |
|----------------------------------------------------------------------------------------------------|------------------------------------------------------------------------------------------|----------------------------------------------------------------------------------------------------|----------------|--|--|
|                                                                                                    |                                                                                          |                                                                                                    |                |  |  |
|                                                                                                    | SERVICE CODE – S                                                                         | SAMPLE AGENCY and/or REASON                                                                                        | B Print Status |  |  |
|                                                                                                    | Status as of 3/7/2018                                                                    |                                                                                                    |                |  |  |
|                                                                                                    | Pre-Enrolled<br>You have successfully pre-enrolled.                                      |                                                                                                    |                |  |  |
|                                                                                                    | Service Details:                                                                         |                                                                                                    |                |  |  |
| Date:       Date Pre-Enrolled         UE ID:       Sample UE ID         Applicant:       Applicant Name         Service:       Service Code – Sample Agency and/or Reason         Estimated Amount Due:       Estimated Amount Due:         Note: Estimated Amount Due:       Estimated Amount Due:         Note: Estimated Amount Due:       Istimated above accurately reflects the Amount Due. This total does not include any credit card convenience fees, changes to applicable sales tax if enrolling or the state of Texas, or additional purchases made during the appointment. If you have additional questions about the total amount due, please call our Customer Service team at 835.845.7434         We accept the following methods of payment:         Authorization Code, Business Check, Money Order, Credit Card         Image:       Image:         Credit Card payments may be subject to a service fee of up to 2.1%. |                                                                                          |                                                                                                    |                |  |  |
| im<br>YC<br>Lei                                                                                                    | portant!<br>U WILL BE REQUIRED T<br>gal Name must match exar<br>1. Passport Book or Card | O BRING THE FOLLOWING DOCUMENTS TO YOUR ENROLLMENT.<br>ctly on all identification documents brought to enrollment. |                |  |  |
| Se                                                                                                    | rvice Code – Sample                                                                      | Agency and/or Reason                                                                                               |                |  |  |
| Apı<br>San<br>San                                                                                                    | oointment City<br>nple Address<br>nple City, State, Zip Coe                              | Appointment Time:<br>Appointment Date and Appointment Time                                                         |                |  |  |
| ٩.                                                                                                    | /iew Map                                                                                 |                                                                                                    |                |  |  |
| Plea                                                                                                    | se provide 24 hours notice                                                               | e when canceling/rescheduling an appointment.                                                                      |                |  |  |
|                                                                                                    |                                                                                          | Cancel Appointment                                                                                                 |                |  |  |
|                                                                                                    |                                                                                          | Done                                                                                                    |                |  |  |